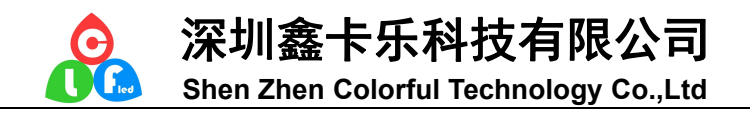

# **CL804P Instruction Manual**

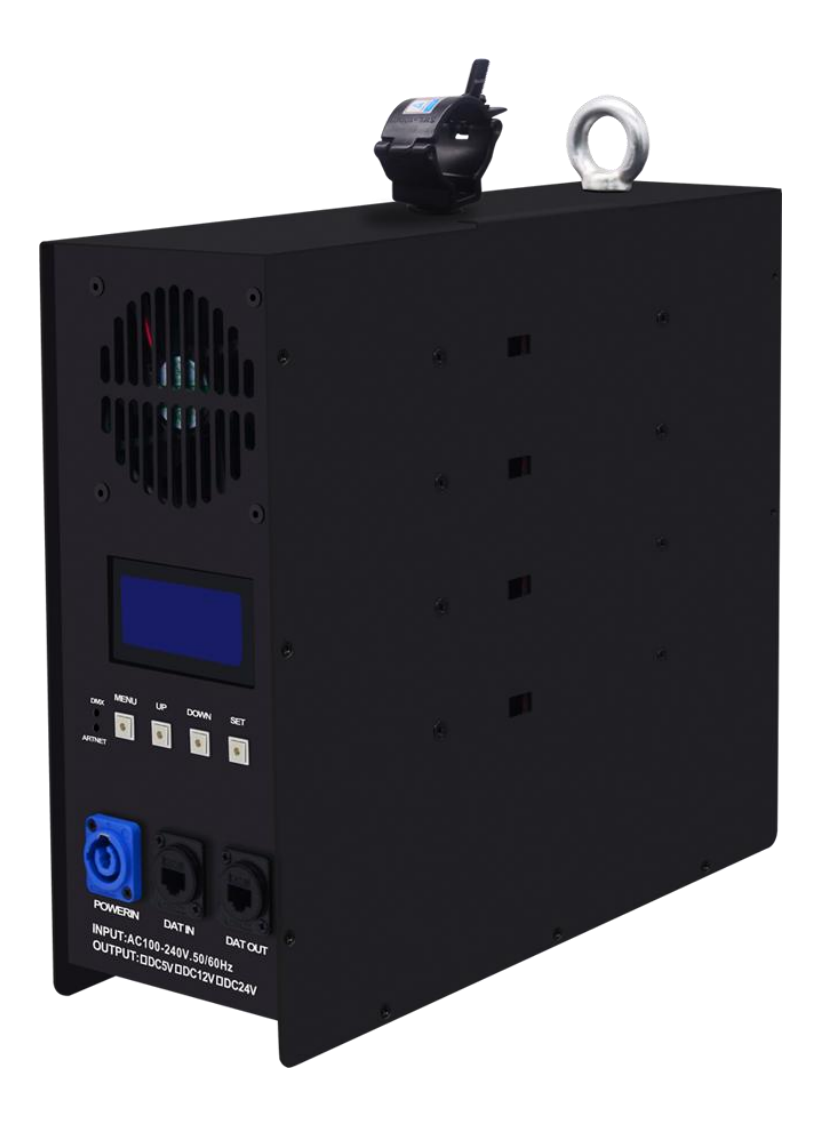

Address:608# huiyi bussiness center, No 9 zhongxin Road,<br/>district, shenzhen, China.dalang, longhua newWhatsapp:0086 13632561121E-mail: <a href="mailto:szclfled@gmail.com">szclfled@gmail.com</a>Website: <a href="mailto:www.clfled.com">www.clfled.com</a>

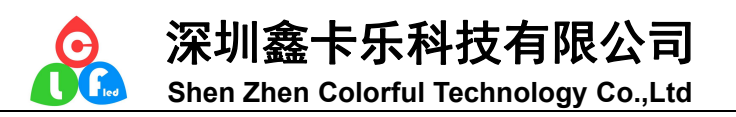

### **Product introduction**

CL804P is a professional 8-port lighting controller. It supports DMX and ART\_NET signal input, supports RDM (Remote Device Management). Multiple controllers can be cascaded. The output supports SPI and DMX signals,Can be used offline. This product can be widely used in stage lighting, bar atmosphere setting, Club, engineering lighting, planetarium and science and technology museum, dance lighting effects, studio recording and other venues.

## Parameters

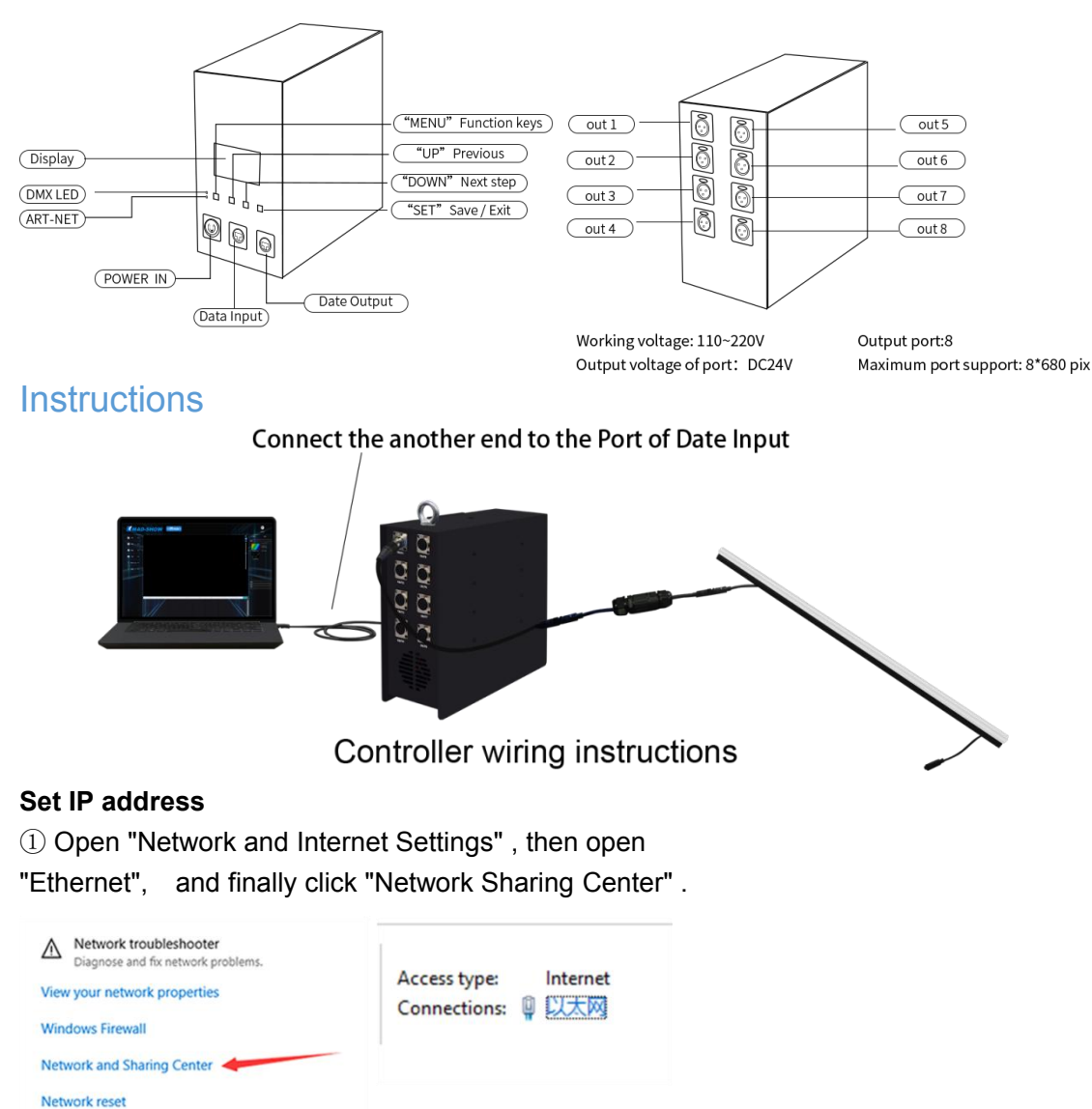

Address: 608# huiyi bussiness center, No 9 zhongxin Road, dalang,longhua new district,shenzhen,China. Whatsapp: 0086 13632561121 E-mail: <u>szclfled@gmail.com</u> Website: www.clfled.com

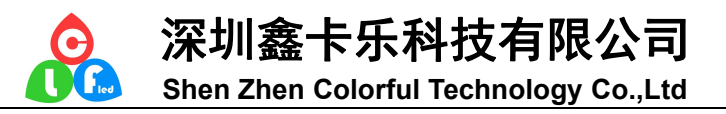

#### 2 Click "Ethernet" then select "Properties"

| IPv4 Connectivity: |            | Internet          |
|--------------------|------------|-------------------|
| IPv6 Connectivity: |            | No network access |
| Media State:       |            | Enabled           |
| Duration:          |            | 02:01:19          |
| Speed:             |            | 10.0 Mbps         |
| Details            |            |                   |
|                    | Sent       | Received          |
| Bytes:             | 22,408,392 | 127,301,095       |

③ Double-click Internet Protocol Version 4 (TCP / IPv4), input the IP address. Usually, the international user IP usually starts with 2. Click "Confirm".

|                                                         | Internet 协议版本 4 (TCP/IPv4) Properties                                                                                                    |
|---------------------------------------------------------|----------------------------------------------------------------------------------------------------|
| Connect using:                                          | General                                                                                                    |
| Intel(R) Ethemet Connection I217-LM                     | You can get IP settings assigned automatically if your network support<br>this capability. Otherwise, you need to ask your network administrator<br>for the appropriate IP settings. |
| Configure                                               | Qotain an IP address automatically O Uge the following IP address:                                                                                                    |
| his connection uses the following items:                | IP address: 2 . 0 . 0 . 2                                                                                                    |
| 🗹 🐙 QoS Packet Scheduler 💦 🔨                            | Sybnet mask: \$55.0.0.0                                                                                                    |
| Internet Protocol Version 4 (TCP/IPv4)                  | Qefault gateway:                                                                                                    |
| Microsoft Network Adapter Multiplexor Protocol          | Obtain DNS server address automatically                                                                                                    |
| Microsoft LLDP Protocol Driver                          | Use the following DNS server addresses:                                                                                                    |
| Internet Protocol Version 6 (TCP/IPv6)                  | Preferred DNS server:                                                                                                    |
| Link-Layer Topology Discovery Responder                 | Alternate DNS server:                                                                                                    |
| 🗹 🔔 Link-Layer Topology Discovery Mapper I/O Driver 🗸 🗸 | Validate settions upon exit                                                                                                    |
| < >                                                     | Advanced.                                                                                                    |
|                                                         |                                                                                                    |

## Note: This IP address should be the same as the "Computer IP" in "IP Address" of the controller.

#### **Connect the controller**

Firstly

The standby panel is displayed after power-on, "No Signal" blinks, and no signal is connected.

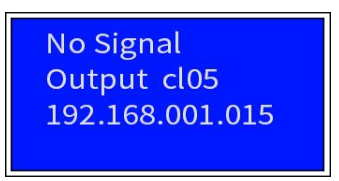

Secondly, mode setting

This controller has ART\_NET mode and SD card mode. Long press "UP" and "DOWN" for 3 seconds to switch between the two modes.

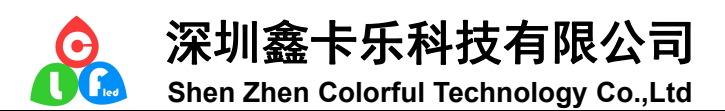

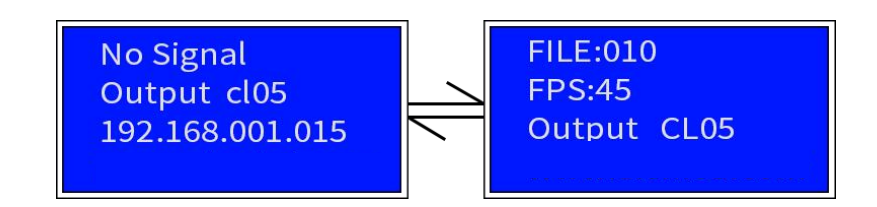

Thirdly, parameter setting

IP address settings

Short press "MENU" to enter parameter setting mode, click "SET" to enter "IP Address" option, click "SET", Set the controller and computer IP addresses. Here, the "Controller IP" and "Computer IP" addresses cannot be the same.Click "SET" and then long press "MENU" to save the setting.

| → IP Address | Controller IP:  |
|--------------|-----------------|
| Universe     | 192.168.001.015 |
| DMX Addr     | Computer IP:    |
| IC Select    | 192.168.001.002 |

#### Universe setting

Short press "MENU" to enter parameter setting mode, click "DOWN" to select "Universe" option, click "SET", Set the output Universe, each port supports 4 Universes, for example: when three 404R cascaded, the universe of the first controller is 001—032; the universe of the second controller is 033—064; the universe of the third controller is 064—096. Click "SET" and then long press "MENU" to save the setting.

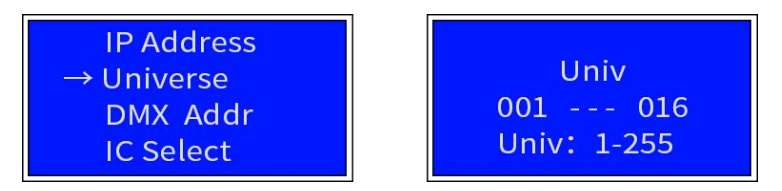

#### DMX address setting

Short press "MENU" to enter parameter setting mode, click "DOWN" to select "DMX Addr" option, click "SET", Set the DMX address of the controller, usually "001 — 008". When multiple controllers are cascaded, the second DMX address can be adjusted to "009-016", so that one console can control multiple controllers to show different effects . Click "SET" and long press "MENU" to save the setting.

| IP Address<br>Universe<br>→ DMX Addr<br>IC Select | DMX Addr:<br>001 — 008 |
|---------------------------------------------------|------------------------|
|---------------------------------------------------|------------------------|

Address: 608# huiyi bussiness center, No 9 zhongxin Road, dalang,longhua new district,shenzhen,China.

Whatsapp: 0086 13632561121 E-mail: szclfled@gmail.com

Website: www.clfled.com

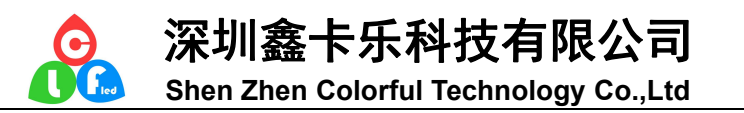

#### IC model setting

Short press "MENU" to enter parameter setting mode, click "DOWN" to select "IC Select", click "SET", Set the IC type that matches with the product, here "CL16" refers to UCS8903, click "SET", then long press "MENU" to save the setting.

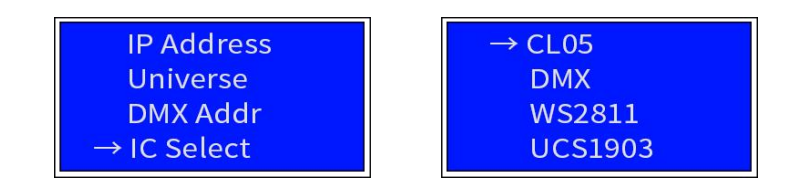

#### Pixel setting

Short press "MENU" to enter parameter setting mode, click "DOWN" to select "Pixel", click "SET", Set pixels each port supports, usually select "4-Univer", click "SET" and then long press "MENU" to save the settings.

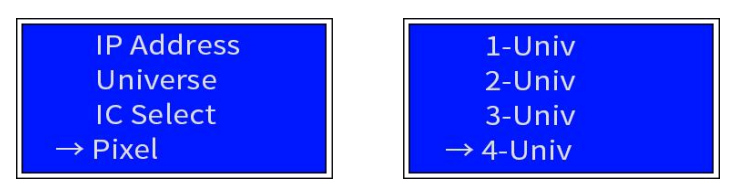

#### LED/ Pixel setting

Short press "MENU" to enter parameter setting mode, click "DOWN" to select "LED / Pixel",click "SET", set the number of LED/ Pixel, such as 1LED/ PIX or 2LED/ PIX, click "SET" and long press "MENU" to save the setting.

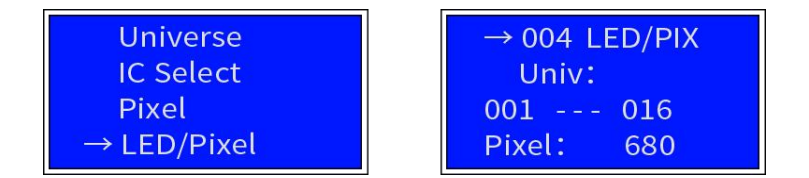

#### Channel setting

Short press "MENU" to enter the parameter setting mode, click "DOWN" to select the "Channels", click "SET" to set the channel. If the product is a built-in chip such as SK6812, select the GRB channel, click "SET" and then long press " MENU "to save the setting.

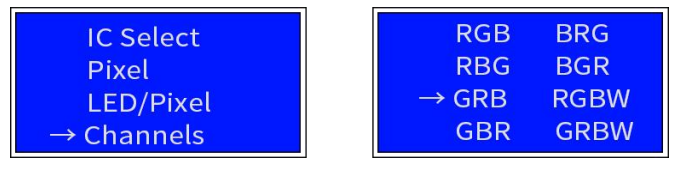

Give up setting

Short press "MENU" to enter parameter setting mode, click "DOWN" to select "Give up" option, click "SET" to remove the last xxx pixel of each universe, click "SET" and then long press "MENU" to save the setting.

Address: 608# huiyi bussiness center, No 9 zhongxin Road, dalang,longhua new district,shenzhen,China.

Whatsapp: 0086 13632561121 E-mail: <u>szclfled@gmail.com</u> Website: www.clfled.com

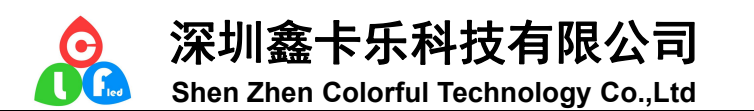

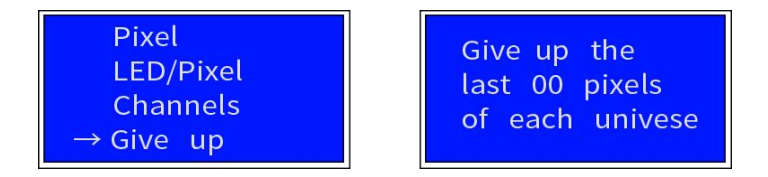

Play setting

Short press "MENU" to enter parameter setting mode, click "DOWN" to select "Play Set" ,click "SET",set play mode, play file, play speed, click "SET" and then long press "MENU" to save the setting.

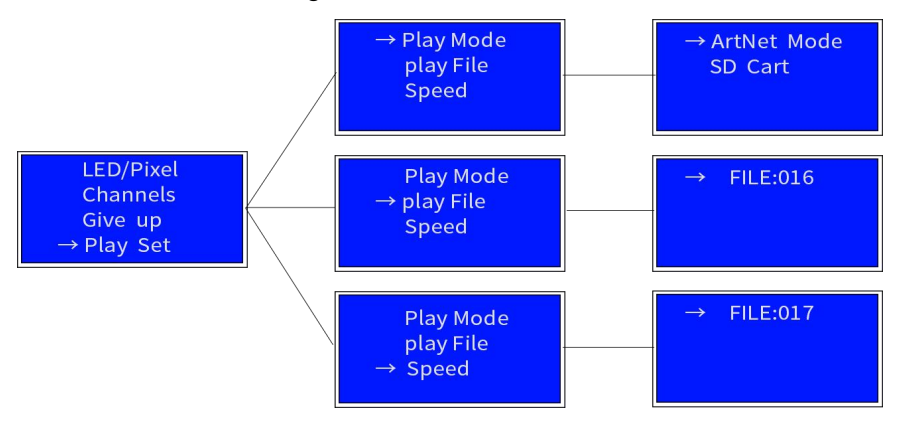

#### Recording effect settings

Short press "MENU" to enter parameter setting mode, click "DOWN" to select "Record", click "SET", Select one of the files, for example: FILE: 001, click "MENU" to enter recording, select "record" and click "MENU" starts recording, progress bar starts to wait for recording, click "MENU" again to end recording, recording is successful, select "Play" plays the recording effect.

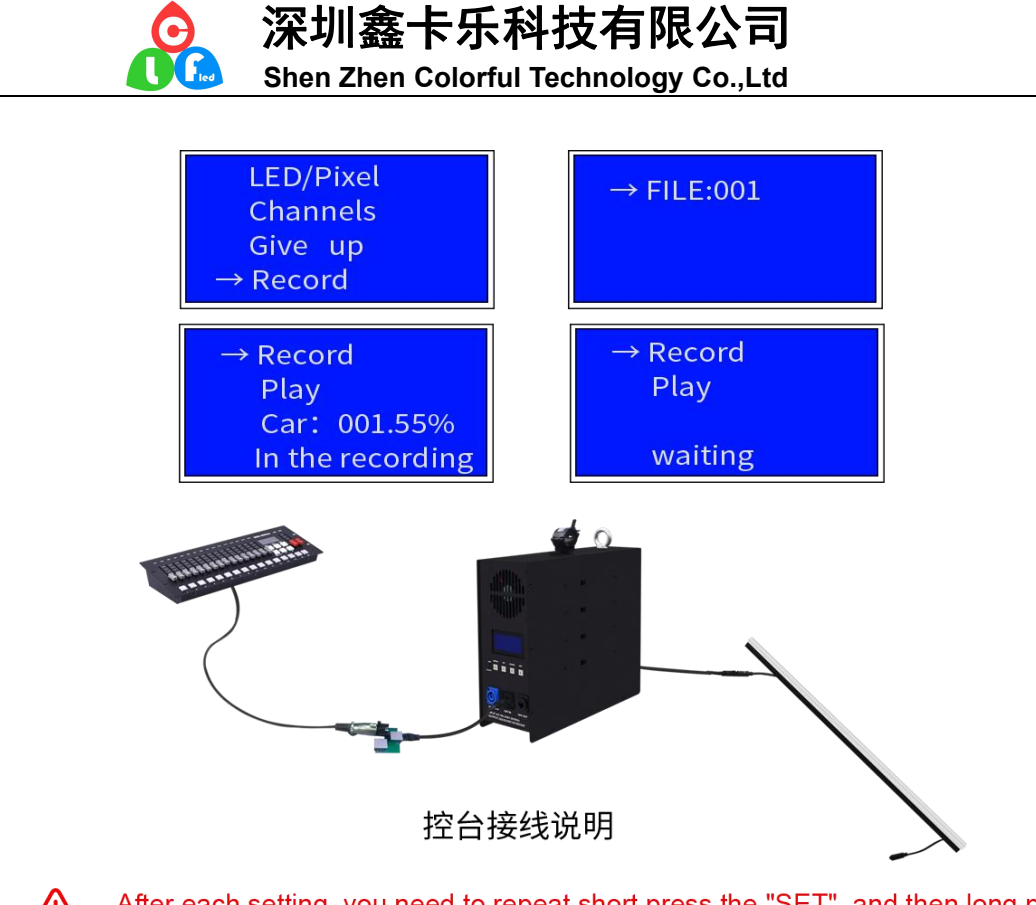

After each setting, you need to repeat short press the "SET", and then long press the "MENU " to save the setting.

Fourthly, software setting

Take MAD-SHOW as an example (only available in ART-NET mode)

• Open the software , enter the menu, click "Configuration", click "Device Manager"

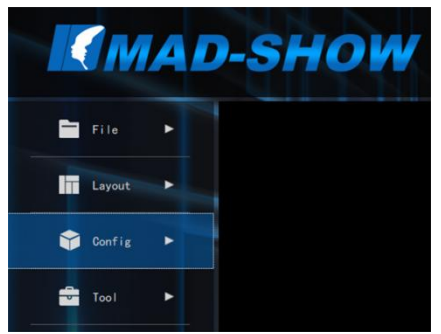

• Click "Search for devices", select all and click "Enable devices"

Address: 608# huiyi bussiness center, No 9 zhongxin Road, dalang,longhua new district,shenzhen,China. Whatsapp: 0086 13632561121 E-mail: <u>szclfled@gmail.com</u> Website: www.clfled.com

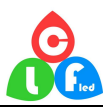

深圳鑫卡乐科技有限公司 Shen Zhen Colorful Technology Co.,Ltd

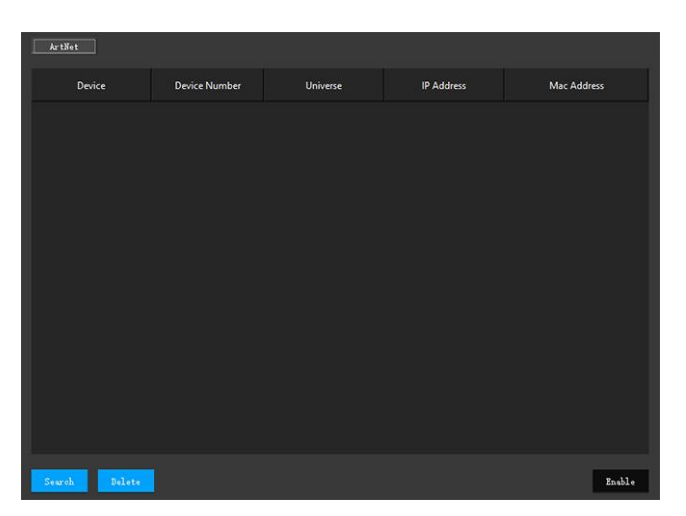

Click "Layout" then click "Map Layout"

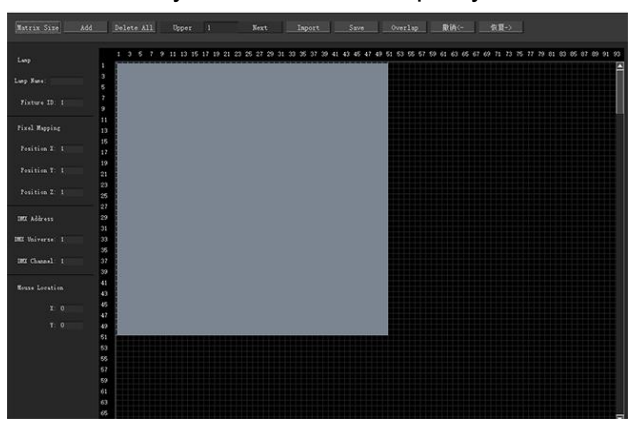

• Set "Add Fixtures" and "Matrix Size" according to the quantity of led and pixels

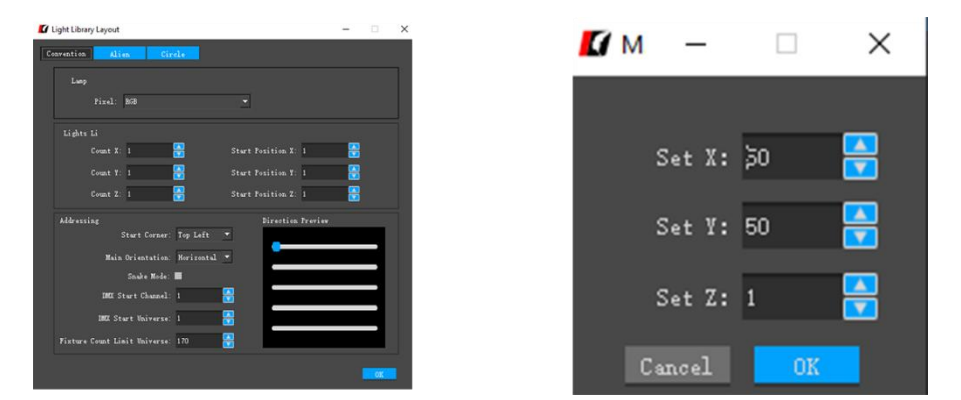

Return to the menu to play the effect you set. The display changes from "No Signal" to ">>>", which means the connection is successful.

#### ★RDM

Remote device management. After connecting successfully , can modify the parameters in the RDM to change the parameters in the controller to achieve remote control! Click "RDM" to enter the remote device management. If the picture ① appears, it means the connection is failed. Please check whether the IP address settings and wiring are

Address: 608# huiyi bussiness center, No 9 zhongxin Road, dalang, longhua new district, shenzhen, China.

Whatsapp: 0086 13632561121 E-mail: <u>szclfled@gmail.com</u> Website: www.clfled.com

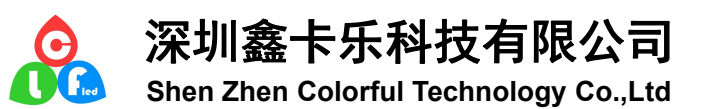

correct, or it is not in ART-NET mode. If the picture (2) shows, the connection is successful.

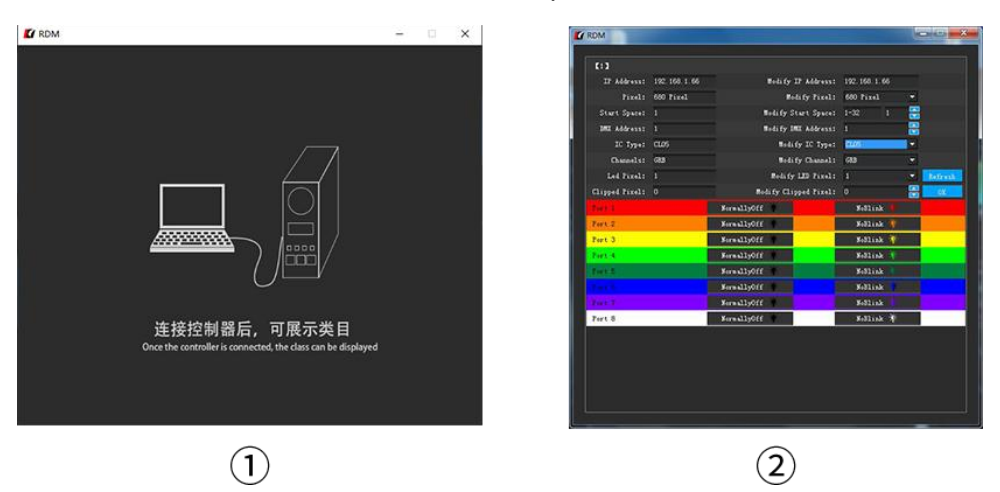

The left column is the original data in the controller, and the right column is the modified data. Parameters such as IC, channel, pixel, and IP can be changed. Clicking "Confirm" after the change means the change is completed. (When the IP address is changed, the controller is restarted and all parameters are refreshed; When other data is changed, if the IP address is not changed, the data is refreshed but the controller is not restarted)

Thank you for purchasing product, this product is guaranteed for two years from the date of purchase